On the HOME page look on the sidebar for "Quick Announcements"

Look for "Download an application here"

HR Manager contact information is located below, that is who to direct your application to.

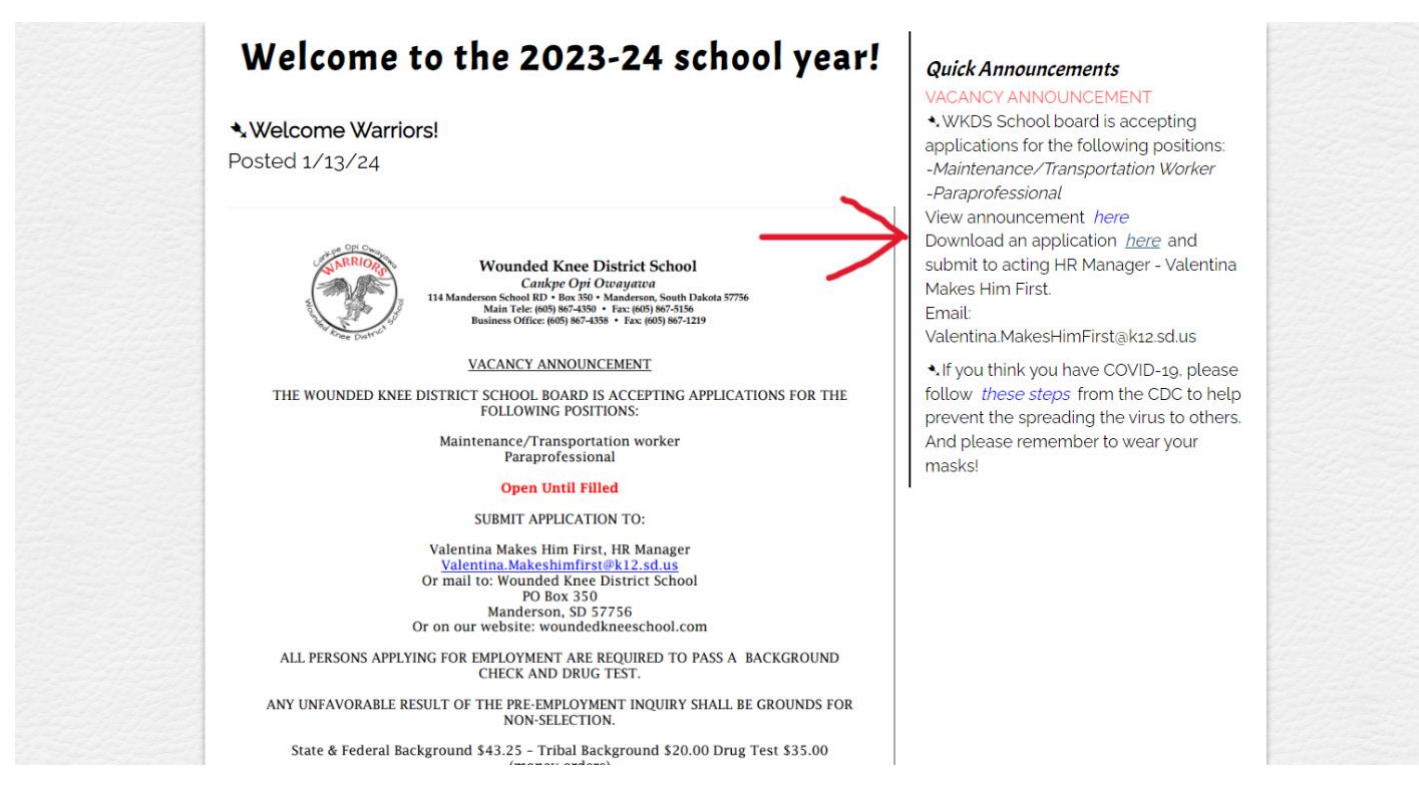

The application will open, ALL fields are fillable, just click inside the grey boxes.

| ₩KOSapp-Fillabio2-8-24.pdf | 1 /10   - 100% +   E 🔕 ± 👼                                                                                                    |
|----------------------------|----------------------------------------------------------------------------------------------------|
|                            | Wounded Knee District School<br>Casepe Opi Onception<br>114 Madrets Street Street Str |
|                            | Application for Employment<br>In compliance with Federal, states, and the flexibility operation laws, sublished applicants are considered for all<br>positions without regard to rate, religion, are, national origin, age, marinel attate, or the presence of non-pob-<br>related medical conditions or handlings. The legal adjoint of indian preference will be followed:<br>APPLICATION PROCESS: Submit cover letter; resume, completed WXDS application and attach all necessary<br>document attain (efficial codinge transcripts), high school transcript), setteran<br>Resource Manager (fol) (507-1437). Inside the followed: Constraints and applications and attach all necessary<br>document attain (efficial codinge transcripts), high school transcript), setteran<br>Resource Manager (fol) (507-1437).                                                                                                    |
|                            | Position applying for <mark>Click on times to add text(</mark> bate of Application:<br>Were you previously employed at WKDS? Yes No<br>If yes, dates: Position:<br>Do you wish to work as:Part-timeFull-timeSub                                                                                                    |
|                            | If Part-time/Sub, what days?Hours:<br>If hired, when will you be available to work?                                                                                                    |
|                            | Other Names Used –Malden name, former marriage, etc. 4. Mother's Malden Name 5. Social Security Number 6. Driver's License Number                                                                                                    |
|                            | 7. Phone Number(s) 8. Place of Birth<br>City State                                                                                                    |
| 6                          |                                                                                                    |
|                            | 9. Residence -Lat where you have load within the part flw (1) years, beginning with most recent them working back.<br>At periodis must be accounted for in your list.<br>Month/Year Month/Year Address/PO Box City State Zip<br>1)                                                                                                    |

When finished filling out the application, click the Download icon in the top RIGHT corner, Choose "With my Changes" to get a copy with your information.

Send completed app to <u>Valentina.MakesHimFirst@k12.sd.us</u>

School Fax number is on application.

| WKDSapp-Fillabla2-8-24.pdf | 1 / 10   - 100% +   [] (\$                                                                                                    | 🖌 💽 🖶 🗄 🗄                               |
|----------------------------|----------------------------------------------------------------------------------------------------|-----------------------------------------|
|                            | Wounded Knee District School<br>Casher Op Ornayana<br>Italian Tei (prof) 80-420+ Fac. (prof) 80-420+<br>Bunieso State: (prof) 80-420+ Fac. (prof) 80-420+<br>Bunieso State: (prof) 80-420+ Fac. (prof) 80-420+<br>Bunieso State: (prof) 80-420+ Fac. (prof) 80-420+                                                                                                    | Withyser danges<br>Without your dhanges |
|                            | Application for Employment<br>In compliance with Federal, state, and tribal equal opportunity laws, qualified applicants are considered for all<br>positions without regard to race, relational segments, and the status, or the presence of non-job-<br>related medical conditions or handicap. The legal policy of Indian preference will be followed.<br>APPLCATION PROCESS: Submit cover letter, resume, completed WKOS application and attach all necessary<br>documentation official college transcripts, high school transcripts//plownal (in occellege transcript)), veterans<br>discharge D0-214, Degree of Indian Blood, teacher certification, paraprofessional certification, etc. to: Human<br>Resource Manager (2003) EGY-43CP |                                         |
|                            | Position applying for: Citck in lines to add text   Were you previously employed at WKDS? Yes   If yes, dates: Position:   Do you wish to work as: Part-time     Full-time Sub                                                                                                    |                                         |
|                            | If Part-time/Sub, what days?Hours<br>If hired, when will you be available to work?<br>I Name<br>LastFirstMiddle Suffix Month Day Year                                                                                                    |                                         |
|                            | 3. Other Names UsedMalden name, former marriage, etc. 4. Mother's Malden Name 5. Social Security Number 6. Driver's License Number  7. Phone Number(s) 8. Place of Birth                                                                                                    |                                         |
|                            | Chy Country State                                                                                                    |                                         |
|                            | 3. Reddence -Lit where yee how the definit has all five (3) years, beginning with most recent then working back. A periodic mark accounted for in your lit. Month/Year Address/PO Box City State Zip 1                                                                                                    |                                         |